## **Enhanced Faculty and Staff Online Directory**

The enhanced Faculty and staff entries in the Online Directory are now managed through AMS, the College's new Account Management System.

New features of the Directory include:

- Automatic feed of new employees from AMS.
- You can now search by first name, last name and Department or a combination of the three.
- You can make changes to some of the data on your record. The changes are limited so please see below for more details.

If your information is missing from the directory, please contact Human.Resources@baruch.cuny.edu for assistance.

Need to make changes to your directory entry? Follow these simple instructions.

- 1. Click the "Directory" link found on the header of the College's web site or visit https://www.baruch.cuny.edu/directory
- 2. Click the link labeled "Update your directory info"

| ac               | ulty and          | Staff Dire            | ectory              |                       |                       | Update your directory                      |
|------------------|-------------------|-----------------------|---------------------|-----------------------|-----------------------|--------------------------------------------|
| AME              | First name        | Last name             | DEPARTMENT          | Department            | ~ Q                   |                                            |
| ccept<br>ie Baru | able Use          | lty and Staff Online  | Directory is provid | led solely for the Ba | ruch College commu    | inity and those who have a need to reach a |
| ecific i         | ndividual. Any so | licitation of busines | s, information, con | tributions or other r | esponse from individu | uals listed in this publication by mail,   |

3. Enter your Baruch Username and Password, then click Log in

| Log in   | × |
|----------|---|
| Username |   |
|          |   |
| Password |   |
|          |   |
| Log in   |   |

4. Click "Edit" button on the bottom of the page to begin making changes.

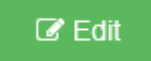

5. A few things to note on the "My Profile" page

- a. Items in grey can not be changed via Self-service.
  i. To make changes to your name or department, contact human.resources@baruch.cuny.edu.
  - ii. To make changes to your Baruch Username or Email, contact helpdesk@baruch.cuny.edu.
- b. Building, Room, Office phone, Box and Fax can be modified. Make your changes by removing/keying in new information in the appropriate field.

# My Profile

Return to directory

## Emplid

00000000

#### First name

firstname

#### Middle name

middle

#### Last name

lastname

#### Baruch username

flast

Email

first.last@baruch.cuny.edu

### Department

Baruch Computing and Technology Center

#### Building

The Lawrence and Eris Field Building at 17 Lexington Aven  $\vee$ 

Room

100

#### Office phone

6463121200

#### Вох

H-066

#### Fax

6463121021

O Cancel Dpdate

6. Click "Update" to confirm changes. Click "Cancel" to cancel any changes you've made to your record.

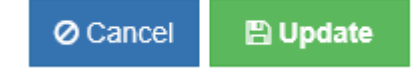

7. To confirm the changes you've made, click the "Return to directory" link and search for your changes.

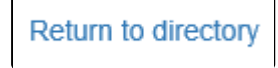